# Sara Alert

# Exposure Monitoring: Overview

Questions? Contact sarasupport@aimsplatform.com

### Quick Start Guide (Page 1)

#### Which user types can view Exposure Monitoring dashboard?

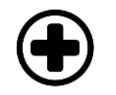

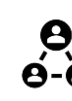

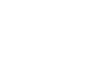

Public Health User

**Data Access** 

Actions

Public Health Enroller

What data can I access? What actions can I take?

Toggle between Exposure / Isolation / Global Dashboards
View monitoring line lists in your assigned jurisdiction

• Monitorees associated with your assigned jurisdiction.

· Modify/view record details of monitorees in jurisdiction

• View and export analytics summary for your jurisdiction

#### Contact Tracer

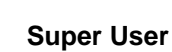

ber User

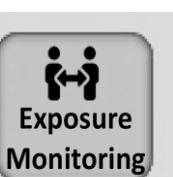

- Monitorees are enrolled by public health because of potential exposure.
- Monitorees receive notifications to submit daily report during monitoring period.
- COVID-19 configuration: Monitorees are automatically closed if Asymptomatic 14 days after Last Date of Exposure, or on Non-Reporting with no updates for 30 days.

- Batch import new monitoreesExport monitoree records
- Create and modify reporting households
- Manage monitorees, to include:
  - Move monitorees between line lists, view/add/modify daily reports, add comments, document public health actions, transfer monitoree to another jurisdiction, end exposure monitoring
- Add a list of close contacts for a specific case
  - Public Health Enrollers, Contact Tracers, and Super Users can complete enrollment of close contacts for monitoring

#### What does it mean if a record is on a specific line list?

Monitorees will appear on a line list if they meet criteria for that list. Regardless of status, all monitorees will appear on "All Monitorees" list.

| Symptomatic                        | Non-Reporting                                                                                                   | Asymptomatic                      | PUI                                |
|------------------------------------|----------------------------------------------------------------------------------------------------|-----------------------------------|------------------------------------|
| Criteria: Reported symptom(s)      | Criteria: Have not reported                                                                                     | Criteria: Have reported an        | Criteria: Currently under          |
| which require review by a public   | within expected time period                                                                                     | absence of symptoms within        | active investigation: a public     |
| health user to determine if        | (e.g., 24 hours for COVID) and                                                                                  | expected time period OR           | health action has been             |
| disease is suspected.              | have no symptom reports that                                                                                    | reported a symptom within         | documented in the record to        |
|                                    | require review. May require                                                                                     | expected time period that has     | move it to PUI line list.          |
| Daily Notifications Sent? Yes, if  | public health follow-up.                                                                                        | been marked as reviewed.          |                                    |
| eligible.                          | the second second second second second second second second second second second second second second second se |                                   | Daily Notifications Sent?          |
| -                                  | Daily Notifications Sent? Yes,                                                                                  | Daily Notifications Sent?         | Yes, if eligible.                  |
|                                    | if eligible.                                                                                                    | Yes, if eligible.                 |                                    |
| Closed                             | Transferred In                                                                                                  | Transferred Out                   | All Monitorees                     |
| Criteria: Not being monitored.     | Criteria: Has been transferred                                                                                  | Criteria: Has been transferred    | Criteria: Lists monitorees         |
| Sara Alert automatically moves     | from another jurisdiction within                                                                                | to another jurisdiction.          | across all line lists in the       |
| records to the closed line list if | the last 24 hours. Will also                                                                                    | Originating jurisdiction will no  | exposure workflow. The status      |
| they are on Asymptomatic line      | appear on the appropriate line                                                                                  | longer have access to record      | column shows which line list a     |
| list after the monitoring period   | list (e.g., Symptomatic, Non-                                                                                   | details. Will remain on this line | record is also on.                 |
| expires, or on Non-Reporting line  | Reporting, etc.) depending upon                                                                                 | list until record is purged. Will |                                    |
| list if they have not been updated | record values.                                                                                                  | not appear on any other line      | Daily Notifications Sent?          |
| for a specified period of time.    |                                                                                                    | lists for the originating         | Depends on which monitoring        |
|                                    | Daily Notifications Sent?                                                                                       | jurisdiction.                     | line list (e.g., status) record is |
| Daily Notifications Sent? No,      | Depends on which monitoring                                                                                     |                                   | on                                 |
| unless eligible as Head of         | line list record is on                                                                                          | Daily Notifications Sent?         |                                    |
| Household.                         |                                                                                                    | N/A                               |                                    |

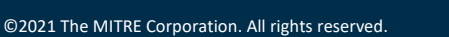

Reviewed: 10/5/21 (Release 1.37) Approved for Public Release Case #20-1176

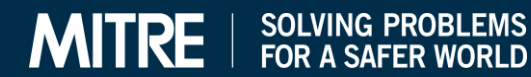

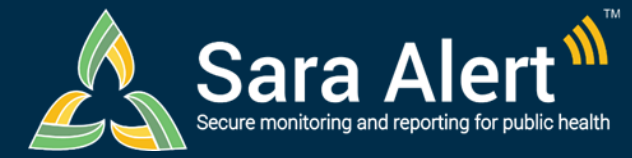

## Quick Start Guide (Page 2)

## **Exposure Monitoring: Common Scenarios**

Questions? Contact sarasupport@aimsplatform.com

| Scenario                                                                                                    | Starting Line List                                                 | Ending Line List                                                                                | Action                                                                                                    |
|----------------------------------------------------------------------------------------------------|--------------------------------------------------------------------|-------------------------------------------------------------------------------------------------|----------------------------------------------------------------------------------------------------|
| Monitoree symptom report has been<br>evaluated and public health determines<br>disease of interest not suspected<br>(e.g., inaccurate report, explained by other<br>causes)                                         | Symptomatic                                                        | Asymptomatic<br>or Non-reporting<br>(If a Symptom<br>Onset Date was<br>not manually<br>entered) | <ol> <li>Open monitoree record</li> <li>Click "Mark All as Reviewed" (will apply to all<br/>reports) or "Review" (will apply to a single<br/>report) in reports section</li> <li>Document reasoning</li> <li>Click "Submit" to save the change</li> </ol>                                 |
| User wants to identify COVID-19 monitorees<br>who may be able to end monitoring after day<br>7 or 10                                                                                                    | Non-Reporting,<br>Asymptomatic, PUI                                | Same as starting<br>line list                                                                   | <ol> <li>Open Advanced Filter and select "Candidate to<br/>Reduce Quarantine after 7 Days or 10 Days.</li> <li>Select "True" and click "Apply"</li> </ol>                                                                                                    |
| Monitoree report of symptoms has been<br>evaluated by public health and person is now<br>under investigation for disease of concern                                                                                 | Symptomatic, Non-<br>Reporting                                     | PUI                                                                                             | <ol> <li>Open monitoree record</li> <li>Change "Latest Public Health Action" to any<br/>value other than "None"</li> <li>Document reason for change</li> <li>Click "Submit" to save the change</li> </ol>                                                                                 |
| PUI in exposure monitoring meets case definition. Sara Alert will be used to monitor case until recovery definition met.                                                                                            | PUI                                                                | Reporting or<br>Non-Reporting<br>(Isolation<br>Workflow)                                        | <ol> <li>Open monitoree record</li> <li>Change "Case Status" to Confirmed or Probable</li> <li>Select "Continue Monitoring"</li> </ol>                                                                                                    |
| User wants to move a monitoree off the PUI<br>line list after individual did not meet case<br>definition                                                                                                    | PUI                                                                | Symptomatic,<br>Non-Reporting,<br>Asymptomatic                                                  | <ol> <li>Open monitoree record</li> <li>Change "Case Status" to Suspect, Not a Case,<br/>or Unknown <b>OR</b> change Latest Public Health<br/>Action to "None"</li> <li>Click "Submit"</li> </ol>                                                                                         |
| User contacts monitoree who has not<br>reported to Sara Alert in >24 hours; public<br>health user has obtained daily report<br>information and needs to add it to record                                            | Non-Reporting                                                      | Symptomatic or<br>Asymptomatic<br>based on report                                               | <ol> <li>Open monitoree record</li> <li>Click "+ Add New Report"</li> <li>Complete report</li> <li>Click "Submit" to save report</li> </ol>                                                                                                    |
| Monitoree does not report directly to Sara<br>Alert through web-link, text, or phone call.<br>Public health contacts monitoree manually<br>and needs to add report information.                                     | Symptomatic, Non-<br>Reporting,<br>Asymptomatic                    | Symptomatic or<br>Asymptomatic<br>based on report                                               | <ol> <li>Open monitoree record</li> <li>Click "+ Add New Report"</li> <li>Complete report</li> <li>Click "Submit" to save report</li> </ol>                                                                                                    |
| Users wants to document contact attempt to monitoree                                                                                                    | Symptomatic, Non-<br>Reporting,<br>Asymptomatic, PUI               | Same as starting<br>line list                                                                   | <ol> <li>Open monitoree record</li> <li>Select "Log Manual Contact Attempt"</li> <li>Select "Successful" or "Unsuccessful"</li> </ol>                                                                                                    |
| User wants to pause or resume daily report<br>reminders to a monitoree eligible to receive<br>notifications <b>(NOTE:</b> Pausing notifications for<br>a Head of Household will pause for all<br>household members) | Symptomatic, Non-<br>Reporting,<br>Asymptomatic                    | Same as starting<br>line list                                                                   | <ol> <li>Open monitoree record</li> <li>Select "Pause Notifications" or "Resume<br/>Notifications"</li> <li>(NOTE: Pause notifications is only available for<br/>monitorees on active line lists who are Head of<br/>Households or self-reporters)</li> </ol>                             |
| User wants to manually close a record to end<br>active monitoring ( <i>Note: The system will stop</i><br><i>sending daily report reminders for this</i><br><i>monitoree after closed</i> )                          | Symptomatic, Non-<br>Reporting,<br>Asymptomatic, PUI               | Closed                                                                                          | <ol> <li>Open monitoree record</li> <li>Change "Monitoring Status" from<br/>"Actively Monitoring" to "Not Monitoring"</li> <li>Document reason for change</li> <li>Click "Submit" to save the change</li> </ol>                                                                           |
| Close records that meet specified criteria to<br>end active monitoring (Note: The system will<br>stop sending daily report reminders for<br>selected monitorees after closed)                                       | Symptomatic, Non-<br>Reporting,<br>Asymptomatic, PUI               | Closed                                                                                          | <ol> <li>Identify records that meet criteria using<br/>Advanced Filter</li> <li>Select records of interest from dashboard</li> <li>Click "Bulk Actions" and select "Close Records"</li> <li>Document reason for change</li> <li>Click "Submit" to save the change</li> </ol>              |
| Monitoree should be monitored by another jurisdiction                                                                                                    | Symptomatic, Non-<br>Reporting,<br>Asymptomatic,<br>PUI, or Closed | Transferred Out                                                                                 | <ol> <li>Open monitoree record</li> <li>Click "Download Excel Export" to save record<br/>locally (if required for record retention)</li> <li>Change "Assigned Jurisdiction" to the new<br/>jurisdiction (from drop down list)</li> <li>Click "Change Jurisdiction" to transfer</li> </ol> |
| Monitoree's last date of exposure is unknown<br>due to a continuous exposure (e.g.,<br>healthcare personnel, household case)                                                                                        | Symptomatic, Non-<br>Reporting,<br>Asymptomatic, PUI               | Same as starting line list                                                                      | <ol> <li>Open monitoree record</li> <li>Click "Continuous Exposure" and "Submit"</li> <li>Update last date of exposure when known</li> </ol>                                                                                                    |

Reviewed: 10/5/21 (Release 1.37) Approved for Public Release Case #20-1176

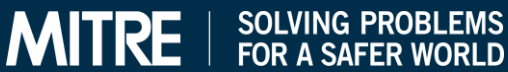